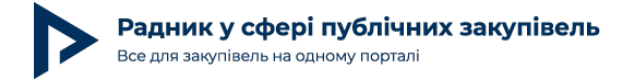

## Як технічно відкликати подану тендерну пропозицію / пропозицію?

Трапляються ситуації, коли у постачальника виникає необхідність відкликати свою тендерну пропозицію / пропозицію. Причини можуть бути різними: від зміни вимог у процедурі закупівлі / спрощеній закупівлі або затримки поставки товару на склад учасника до бажання видалити некоректний файл, завантажений в електронну систему закупівель. Як же це зробити? Розглянемо далі у статті.

Додатково згадаємо відповідні норми <mark>Закону України «Про публічні закупівлі»</mark> (далі — Закон) (див. Таблицю).

Таблиця

| элікацією англійською<br>астина 8 статті 26 |
|---------------------------------------------|
|                                             |

Пропозиції подаються учасниками після закінчення строку періоду уточнення інформації, зазначеної замовником в оголошенні про проведення спрощеної закупівлі, в електронному вигляді шляхом заповнення електронних форм з окремими полями, де зазначається інформація про ціну та інші критерії оцінки (у разі їх встановлення замовником), шляхом завантаження необхідних документів через електронну систему закупівель, що підтверджують відповідність вимогам, визначеним замовником. Учасник має право внести зміни або відкликати свою пропозицію до закінчення строку її подання без втрати свого забезпечення пропозиції. Такі зміни або заява про відкликання пропозиції враховуються, якщо вони отримані електронною системою закупівель до закінчення строку

подання пропозицій.

Тендерна пропозиція подається в електронному вигляді через електронну систему закупівель шляхом заповнення електронних форм з окремими полями, де зазначається інформація про ціну, інші критерії оцінки (у разі їх встановлення замовником), інформація від учасника процедури закупівлі про його відповідність кваліфікаційним (кваліфікаційному) критеріям, наявність / відсутність підстав, установлених у статті 17 цього Закону і в тендерній документації, та шляхом завантаження необхідних документів, що вимагаються замовником у тендерній документації. Учасник процедури закупівлі має право внести зміни до своєї

право внести зміни до своєї тендерної пропозиції або відкликати її до закінчення кінцевого строку її подання без втрати свого забезпечення тендерної пропозиції. Такі зміни або заява про відкликання тендерної пропозиції враховуються, якщо вони отримані електронною системою закупівель до закінчення кінцевого строку подання тендерних пропозицій.

Далі на прикладі майданчика zakupki.prom.ua покажемо, як учаснику відкликати тендерну пропозицію / пропозицію в чотири кроки.

**Крок 1.** Відкрийте закупівлю, що вас цікавить. Для цього виберіть в особистому кабінеті вкладку державні або комерційні закупівлі (Рис. 1).

При повному або частковому копіюванні чи цитуванні будь-якої інформації з порталу "Радник у сфері публічних закупівель" ви зобов'язані вказувати джерело інформації (ст. 176 ККУ). Джерело:

Автор: Ігор Чемерис

Сформувати список в Excel 🥐

20 Жовтня 2021

| Радник у сф<br>Все для закупівель | рері публічні<br>на одному порталі | их закупівел         | Ь        |          | Дата публ | ііка | ції м | ате | еріалу: 20 | . п ор<br>) Жов | тня 2 |
|-----------------------------------|------------------------------------|----------------------|----------|----------|-----------|------|-------|-----|------------|-----------------|-------|
|                                   |                                    | Kouopuičui savoningi | Піллиски | Reaching |           | â    |       | 曲   | HOBUHKA    |                 |       |

| ЪГ Бідіорані для вас дер   | JAABHI SAKYIIIB/II | комерцині закупівлі     | пдписки  | профив | Оплати та акти | послуги та аналтика | Q          |           | ها ا   | Prozono Market  |       |
|----------------------------|--------------------|-------------------------|----------|--------|----------------|---------------------|------------|-----------|--------|-----------------|-------|
| Ocoбистий кабінет > Держав | ні закупівлі       | ,                       |          |        |                |                     |            |           |        |                 |       |
|                            |                    |                         |          |        |                |                     |            |           |        |                 |       |
| Аналіз ринку               | Виберіть к         | атегорію свого товару ч | и послуг |        |                |                     | <b>0</b> 3 | акупів    | вель   | 0 грн           | ~     |
|                            |                    |                         |          |        |                |                     | Всы        | ого закуг | півель | Сума всіх закуп | ІВЕЛЬ |

## Список державних закупівель

| 🔁 Всі закупівлі                                         | ☆ Обране 3                            | Планую взяти участь 3              | Q Беру участь 4             | Ф Мої перемоги            |                                                           |                                                                             |
|---------------------------------------------------------|---------------------------------------|------------------------------------|-----------------------------|---------------------------|-----------------------------------------------------------|-----------------------------------------------------------------------------|
|                                                         | Оголошені                             | ·                                  | Рекоме                      | ндуємо                    |                                                           | Кращі                                                                       |
|                                                         |                                       |                                    |                             |                           |                                                           | _                                                                           |
| <ul> <li>Цазва това</li> <li>Збережені фільт</li> </ul> | ру, послуги або ном<br>гри ДК 021:201 | мер закупівлі<br>5 Регіон Статус З | Замовник Менеджеј           | р закупівлі Умови         | оплати Перегляну                                          | Пошух<br>ті (за 30 дн.) Ще фільтри                                          |
| Знайдено тендерів: 5                                    | 5 687                                 |                                    |                             |                           | Сортувати по                                              | Датою публікації 🗸 🗸                                                        |
| Предмет закупівлі                                       |                                       |                                    | Очікувана вар               | тість Важли               | ві дати                                                   | Статус                                                                      |
| оборона 28.09.21<br>Осадчий Госзаказчии                 | 1<br>ĸ                                |                                    | <b>3 000</b> грн<br>без ПДВ | Оголо<br>28 вер<br>Завер  | шена:<br>) 15:33<br>шення періоду уточнень:               | Прийом пропозицій<br>Залишилось днів: 122                                   |
| про компанию<br>ID: UA-2021-09-28-00                    | 00084-d                               |                                    |                             | 29 січ<br>Прийс<br>28 вер | 2022 15:22<br>м пропозицій:<br>) 15:33— 29 січ 2022 15:25 | Асдати нотатку     Асдати нотатку     Асдати нотатку     Асдати сбороровина |
|                                                         |                                       |                                    |                             |                           |                                                           | Гочати обговорення                                                          |

Рис.1

Крок 2. Далі знайдіть вкладку «Беру участь» та закупівлю, що цікавить вас у цьому випадку (Рис. 2).

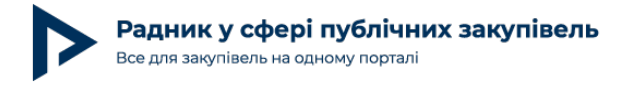

Дата публікації матеріалу: 20 Жовтня 2021

| 🗄 Всі закупівлі 🏠 Обране 3 🕒 Планую взяти участь 3                                                                                                    | Д Беру участь 4                | Гперемоги                                                         |                                                         |
|----------------------------------------------------------------------------------------------------|--------------------------------|-------------------------------------------------------------------|---------------------------------------------------------|
| <ul> <li>Цазва товару, послуги або номер закупівлі</li> <li>Збережені фільтри</li> <li>ДК 021:2015</li> <li>Регіон</li> <li>Статус</li> <li>За</li> </ul> | мовник Менеджер закупівлі      | Умови оплати Приховати зав                                        | Пошук<br>ершені закупівлі Ще фільт                      |
| айдено тендерів: 4                                                                                                    |                                | Сортувати по                                                      | цатою публікації                                        |
| редмет закупівлі                                                                                                    | Очікувана вартість             | Важливі дати                                                      | Статус                                                  |
| укавички медичні, нестерильні 19.08<br>зо<br>зо компанію                                                                                                  | <b>100</b> грн<br>з ПДВ        | Оголошена:<br>23 вер 17:10<br>Завершення періоду уточнень:        | Прийом пропозицій<br>Залишилось: 5 г. 56 хв.            |
| : UA-2021-09-23-000284-c                                                                                                    |                                | 23 вер 10:33<br>Прийом пропозицій:<br>23 вер 17:10 — 29 вер 17:07 | <ul> <li>Веру участь</li> <li>Додати нотатку</li> </ul> |
|                                                                                                    |                                | Аукцин.<br>29 вер 17:42<br>Подати до календаря                    | 2+ Призначити менеджер Почати обговорення               |
| борона test1 28/04/21                                                                                                    | <b>3 000</b> грн<br>без п.л.в. | Оголошена:<br>28 квіт 11:38                                       | Прийом пропозицій                                       |
| задчий Госзаказчик<br>зо компанію                                                                                                    |                                | Завершення періоду уточнень:<br>29 трав 11:35                     | Додати до обраного Беру участь                          |
| : UA-2021-04-28-000173-c                                                                                                    |                                | Прийом пропозицій:<br>28 квіт 11:38— 29 трав 11:38<br>Ачиціон:    | Асдати нотатку<br>А. Призначити менеджер                |
|                                                                                                    |                                | Аукцюн:<br>29 тове 12:15                                          | L+                                                      |

Прогортайте сторінку закупівлі вниз, до вашої пропозиції (Рис. 3).

При повному або частковому копіюванні чи цитуванні будь-якої інформації з порталу "Радник у сфері публічних закупівель" ви зобов'язані вказувати джерело інформації (ст. 176 ККУ). Джерело: <a href="https://radnuk.com.ua/uchast-u-zakupivliakh/hid-dlia-novachkiv/iak-tekhnichno-vidklykaty-podanu-tendernu-propozytsiiu/">https://radnuk.com.ua/uchast-u-zakupivliakh/hid-dlia-novachkiv/iak-tekhnichno-vidklykaty-podanu-tendernu-propozytsiiu/</a>

Радник у сфері публічних закупівель Все для закупівель на одному порталі

| Закупівля Питання (0) Е                                 | Зимоги (0) Скарги (0) Do:                                                | zorro (0) Звіти Моніторинг ( <sup>0</sup> )      | Внутрішнє<br>обговорення (0) |                                                                                                    |
|---------------------------------------------------------|--------------------------------------------------------------------------|--------------------------------------------------|------------------------------|----------------------------------------------------------------------------------------------------|
| Подача пропози<br>Ця закупівля створен                  | ц <b>ії у закупівлі цього типу і</b><br>а із електронною тендерною докум | иоже зайняти більше часу<br><sup>иентацією</sup> | Детальніше                   | 100 ГРН з пдв<br>Прийом пропозицій                                                                                |
| державна закупівля Відкриті тор<br>Рукавички медичні, н | их Ргот.ua экел 🤗<br>нестерильні 19.08                                   |                                                  |                              | Перевірити підпис                                                                                                 |
| Прийом пропозицій                                       | Аукціон                                                                  | Кваліфікація                                     | Пропозиції<br>розглянуті     | Додати нотатку                                                                                                    |
| залишилось 6 год.                                       | очікується                                                               | очікується                                       | очікується                   | 2+ Призначити менеджеру                                                                                           |
| від 23.09.2021 17:10<br>до 29.09.2021 17:07             | від 29.09.2021 17:42                                                     |                                                  |                              | Переглядів закупівлі: 8<br>Орієнтовна кільйсть переглядів у<br>системі Ргоzопто на основі<br>відкритої інформації |
| нформація про замовника                                 |                                                                          |                                                  |                              |                                                                                                    |
| айменування замовника:                                  | ЦЗО                                                                      |                                                  |                              | Рейтинг компанії                                                                                                  |
| од єдрпоу:                                              | 40996564                                                                 |                                                  |                              |                                                                                                    |
| Зеб-сайт:                                               |                                                                          |                                                  |                              |                                                                                                    |
| Адреса:                                                 | 45678, Україна, Вінницька об                                             | ласть, апрол, апролдже                           |                              |                                                                                                    |
| Тро компанію                                            |                                                                          |                                                  |                              |                                                                                                    |
|                                                         |                                                                          |                                                  |                              | Для формування рейтингу в цій                                                                                     |
|                                                         |                                                                          |                                                  |                              | компанії ще недостатньо відгуків.<br>Залиште свій відгук, щоб вплинути<br>на рейтинг компанії                     |
|                                                         |                                                                          |                                                  |                              |                                                                                                    |

Крок 3. Тут ви побачите декілька кнопок (Рис. 4):

«Підписати КЕП» — для накладення електронного підпису на тендерну пропозицію / пропозицію;

«Змінити пропозицію» — через яку ви можете за необхідності додати нові файли до вашої тендерної пропозиції / пропозиції та замінити вже завантажені файли. Проте варто пам'ятати, що в такому випадку стара версія файлу в подальшому буде доступною для перегляду в «історії змін».

«Відкликати пропозицію» — кнопка, що дозволяє відкликати тендерну пропозицію / пропозицію. Відкликати пропозицію можна до закінчення кінцевого строку подання тендерних пропозицій. При цьому кошти за подання тендерної пропозиції / пропозиції миттєво повернуться на баланс вашого особистого кабінету, а в системі не залишиться ваших документів, пов'язаних із тендерною пропозицією / пропозицією, що ви скасували. До завершення етапу подання пропозицій та за умови, що ви відкликали пропозицію, ви можете подати її повторно.

При повному або частковому копіюванні чи цитуванні будь-якої інформації з порталу "Радник у сфері публічних закупівель" ви зобов'язані вказувати джерело інформації (ст. 176 ККУ). Джерело:

| Радник у сфері публічних закуп<br>ісе для закупівель на одному порталі                                                  | Дата публікації матеріалу: 20 Жовтня |                                                                       |  |
|----------------------------------------------------------------------------------------------------|--------------------------------------|-----------------------------------------------------------------------|--|
| Заша пропозиція                                                                                                    |                                      |                                                                       |  |
| Підготовка<br>пропозиції                                                                                                | Підлисання<br>пропозиції             | Пропознијао<br>опубліковано                                           |  |
| Завершено                                                                                                    | Тривае                               | Chargestuck                                                           |  |
| Пропозиція чекає на підлис учасника<br>Пропозицію подано Контактиз особа<br>🖉 Админ Админ — 🖉 Админ Админ 👔 +звоессессе | Підписати КЕ                         | п Змінити пропозицію Відиликати пропозицію                            |  |
| Статус пропозиції: активно<br>Ви встановили автоматичне підтвердженної<br>Ціна: <b>99 грн з ПДВ</b>                     |                                      | Загальнё документи: 1 документ<br>Ю: 7598d31902064085aa8592ec3911a0e2 |  |
| Ποκαιατα που Ικφορινουία                                                                                                |                                      |                                                                       |  |

**Крок 4.** Натискаємо на кнопку «Відкликати пропозицію». Потім підтверджуємо дію (Рис. 5).

| Пропозиція чекає на підпис учасника                                   | Підписати КЕП Зміни                                                 |                                                                        |
|-----------------------------------------------------------------------|---------------------------------------------------------------------|------------------------------------------------------------------------|
| Пропозицію подано Контактна особа                                     | Відкликати пропозицію 🛛 🛛 🗙                                         |                                                                        |
| Админ Админ Админ Админ Админ ( +380)                                 | Ваша пропозиція буде відкликана. Скасувати дану дію буде неможливо. |                                                                        |
| Статус пропозиції: активно<br>Ви встановили автоматичне підтвердження | Відкликати пропозицію Скасувати                                     | Загальні документи: 1 документ<br>ID: 7b98d31982064085aa8592ec3911a0e2 |
| Ціна: 99 грн з ПДВ                                                    |                                                                     |                                                                        |
|                                                                       |                                                                     |                                                                        |
| Показати всю інформацію                                               |                                                                     |                                                                        |

Рис.5

Все! Ваша тендерна пропозиція / пропозиція відкликана, кошти за її подання повернені на баланс вашого кабінету (Рис. 6).

При повному або частковому копіюванні чи цитуванні будь-якої інформації з порталу "Радник у сфері публічних закупівель" ви зобов'язані вказувати джерело інформації (ст. 176 ККУ). Джерело:

https://radnuk.com.ua/uchast-u-zakupivliakh/hid-dlia-novachkiv/iak-tekhnichno-vidklykaty-podanu-tendernu-propozytsiiu/propozytsiiu/

| <ul> <li>C () A ife manusco () mytherikikkubaljerpenz</li> <li>(e) Portal (e) ITHelpDesk (e) Legaldesk (e) OfficeDesk (e)</li> </ul> | Ade: X G Ade: X G Kabi X G Resc. X d area<br>vejubilet/jurchary/invoirs/unificer<br>S X Conf 9 JIAA of B HTArsedo B stopse B<br>zekupki g prom<br>(s sate<br>earmer)<br>(s sate<br>earmer)<br>(s todarea class resp. specie)<br>(s todarea class resp. specie)<br>(s todarea class resp. specie)<br>(s todarea class resp. specie)                                                                                                    | I X     Image: X     Image: X </th <th><ul> <li>□ Bup: ×</li> <li>○ KAS: ×</li> <li>+</li> <li>● 二</li> <li>0. ☆</li> <li>□ Crecce gas versa</li> <li>■ Другие закладов</li> <li>□ Crecce gas versa</li> </ul></th>                                                                                                    | <ul> <li>□ Bup: ×</li> <li>○ KAS: ×</li> <li>+</li> <li>● 二</li> <li>0. ☆</li> <li>□ Crecce gas versa</li> <li>■ Другие закладов</li> <li>□ Crecce gas versa</li> </ul> |
|----------------------------------------------------------------------------------------------------|----------------------------------------------------------------------------------------------------|----------------------------------------------------------------------------------------------------|----------------------------------------------------------------------------------------------------|
| <ul> <li>← ○ ○ △ A ife mapsurec) mythrakákábáljenpese</li> <li>⊕ Portal ⊗ ITrielepDesk ⊇ Legalbesk ⊗ OfficeDesk (</li> </ul>         | Verglutelinet (byurchanet, fronders) (zahlflow<br>27 X Conf V 18A V M Bit HTArssedjo Bit strapset Bit<br>zahluppkil prom<br>entruer<br>10 Italient operations (the state of the strapset operation)<br>10 Italient operations (the state of the state of | Name DECO DE porceopa O Grafana-204 O Status of User<br>MONTA ( 1975) DE PORTUNI V Alto: baix<br>Decomposition of the second decomposition of the second decomposition o                                                                                                    | 0, ф 隆 🗛 / 👪 🖗 🥚<br>• 🖿 Другия закладов 🔄 Спессе для чтем                                                                                                    |
| ⊕ Portal © E™selpDeak ≘ LegelDeak © OfficeDeak (                                                                                     | 37 X. Corvi Y. JRA of B. HTArrando B. stapus B.       zakupki G. prom       Jakani B. Sale       Surtanna       Surtanna                                                                                                    | Varius 🖿 ORXXX 😭 Approvements Constanting Constanting Constantin                                                                                                    | *   🖿 Другие закладов   🏢 Спессе для чтен                                                                                                    |
|                                                                                                    | zakupiki porm                                                                                                    | MARKA ( 52 6 6 Contractions) V Alson Radio<br>Contractions ( 2000) C Contractions ( 2000) C C                                                                                                    |                                                                                                    |
|                                                                                                    | Annue     Annue      Annue     Annue                    | Territoria<br>Territoria<br>Territ |                                                                                                    |
|                                                                                                    | О Палітински на Динанскі муніскі Концийскі муніскі Паннае Пані<br>В поліский кайни полики старія раканції<br>Історія транскахції                                                                                                    | Brow Romer va andre na andre na Berlin ()<br>Groupe<br>Romer<br>Romer<br>Ha parper y contract: 2 192 (pa                                                                                                    |                                                                                                    |
|                                                                                                    | 0 софект набыт соны соція рыный<br>Історія транаахцій                                                                                                    | Covers<br>Ha paryesy contact: 0 H2 tpe                                                                                                    |                                                                                                    |
|                                                                                                    |                                                                                                    | Contraction of Contraction of Contra                                                                                                    |                                                                                                    |
|                                                                                                    |                                                                                                    | Ann                                                                                                    |                                                                                                    |
|                                                                                                    | Berdene entrary, a neuron age en apparente?<br>Higherite, som mette afte approximation meter i neuri entrary en                                                                                                    | nga Tanda ya akano fasang                                                                                                    |                                                                                                    |
|                                                                                                    | Beligin disp. + Bergin merepanya di Daryian                                                                                                    | - And - And                                                                                                    |                                                                                                    |
|                                                                                                    | Annual the provide the second to the second to the second           | spaanse<br>Daarpearen waaren aa yearen, y vangeget die 2001 die 20 500000 n.                                                                                                    |                                                                                                    |
|                                                                                                    | Lignering -ITip Coccer (                                                                                                    | Sector in parts y magazine SD-86-5000000                                                                                                    |                                                                                                    |
|                                                                                                    | Figue 2001 x 2010 - 17 gas Concerns 0                                                                                                    | inness se press, y mysyl an 2011 to 2010 to 2010 to                                                                                                    |                                                                                                    |
|                                                                                                    | 7 1gani, 2021 o 22-60 + 22 000 1gan (Tanabasanan P                                                                                                    | fyrein spinsgan                                                                                                    |                                                                                                    |
|                                                                                                    |                                                                                                    |                                                                                                    |                                                                                                    |
|                                                                                                    |                                                                                                    | en Kontacte Planted nordjagesplexati                                                                                                    | 0                                                                                                    |
|                                                                                                    | Dybe                                                                                                    | тала оферта — Респаленті — При водудатили                                                                                                    |                                                                                                    |
|                                                                                                    | App Store Cougle Play                                                                                                    | arma Torranzo-angona Moleunal gagron                                                                                                    | ٢                                                                                                    |
|                                                                                                    |                                                                                                    | anda a unter                                                                                                    |                                                                                                    |
| my trunk skitub olemous evo/cabinet/ourchases/invoice/cashific                                                                       | frankgilineskat lakatjerpanan, 200.023<br>Reparament yanan menyamat anima sylainesa asyriana. Nyabu Padara                                                                                                    |                                                                                                    |                                                                                                    |

```
Рис.6
```

Більше про нюанси участі в публічних закупівлях читайте на порталі RADNUK.COM.UA в таких статтях:

## «Алгоритм участі в спрощеній закупівлі починаючи з 26.06.2021»;

«Вимога щодо огляду об'єкта замовника до проведення аукціону: практика АМКУ, ДАСУ та суду»;

«Довідка з МВС: на що звернути увагу»;

«Новий зручний функціонал для учасників публічних закупівель»;

«Документи, які не передбачені законодавством для учасників».

Додатково пропонуємо переглянути вебінар на тему: Як підготувати тендерну пропозицію

При повному або частковому копіюванні чи цитуванні будь-якої інформації з порталу "Радник у сфері публічних закупівель" ви зобов'язані вказувати джерело інформації (ст. 176 ККУ). Джерело:

https://radnuk.com.ua/uchast-u-zakupivliakh/hid-dlia-novachkiv/iak-tekhnichno-vidklykaty-podanu-tendernu-propozytsiiu-propozytsiiu/